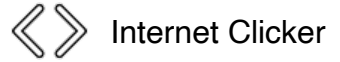

## Internet Clicker - One Sheet

For best results, please use a handheld mobile device with any auto-sleep functionality disabled.

Step 1: Find the Internet Clicker section on the PRG provided Show Links sheet. Open the link by clicking or copying and pasting into a web browser. The link is personalized for you so please do not share the link with other presenters.

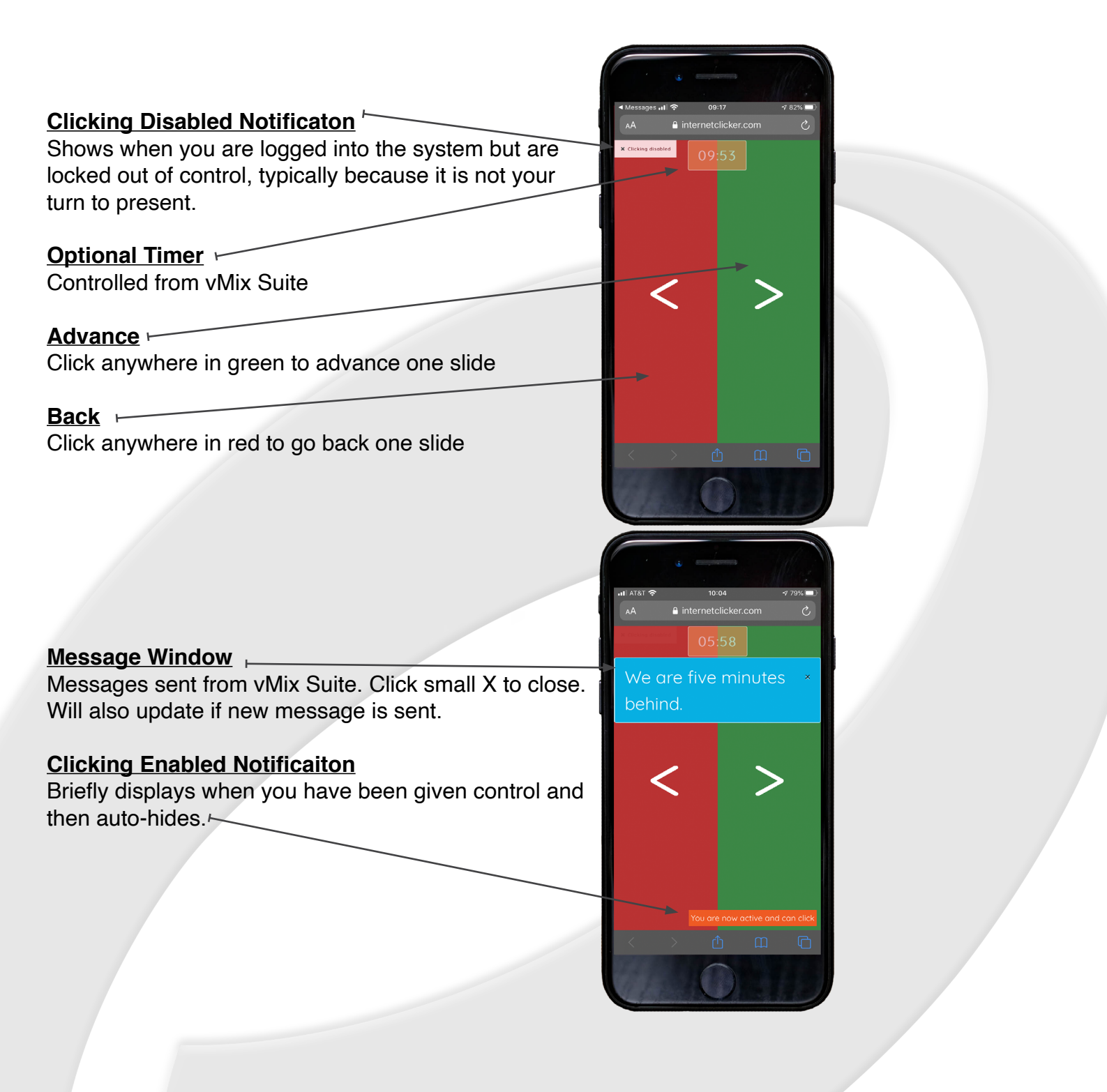